Cara Menjalankan Program

- 1. Di komputer
  - Install Program JDK
  - Ekstrak file adt-bundle-windows-x86\_64-20130917.zip
  - Jalankan program Eclipse
  - Setelah Eclipse berjalan pilih import project dari folder source code
  - Setelah termuat semua, klik kanan project kemudian pilih =>Run As => Android Aplication
- 2. Di Handphone
  - Copykan file Perang Helikopter.apk yang ada di folder bin pada folder source code kedalam media penyimpanan handphone.
  - Instal file Perang Helikopter.apk yang sudah kita copy tadi kedalam handphone
  - Setelah selesai program dapat langsung dijalankan dengan cara memilih shortcut yang ada didalam menu.